# Guide d'installation

# Programmateur Fil pilote

6050386 DRIVER 611 - 1 zone avec boîtier modulaire

6050387 DRIVER 621 - 2 zones avec boîtier modulaire

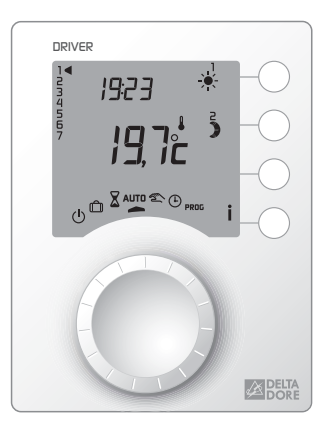

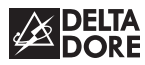

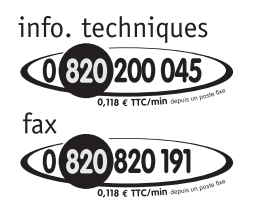

http://pro.deltadore.com

DELTA DORE TALCO - Bonnemain - 35270 COMBOURG E-mail : deltadore@deltadore.com

Appareil conforme aux exigences des directives : CEE 89/336 (Compatibilité ElectroMagnétique) et CEE 73/23 modifiée CEE 93/68 (Sécurité basse tension)

CE

En raison de l'évolution des normes et du matériel, les caractéristiques indiquées par le texte et les images de ce document ne nous engagent qu'après confirmation par nos services

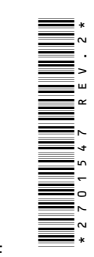

#### Caractéristiques techniques

- Température de stockage : -10°C à +70°C
- Température de fonctionnement : 0°C à +40°C
- Installation en milieu normalement pollué

#### Boîtier d'ambiance

- Alimentation par le bus, tension de 12 à 28 Volts
- Isolement classe II
- Sauvegarde de l'horloge en cas de coupure secteur : 2h (par condensateur)
- Dimensions : LxHxP = 80 x 103 x 16 mm
- Indice de protection : IP 30

#### **Boîtier modulaire**

- Alimentation 230V, 50 Hz, +/-10%
- Isolement classe II
- Consommation : 4 VA
- •2 Sorties fil pilote 0,1A, 230V
- Liaison bus (non polarisé) avec le boîtier d'ambiance
- Liaison bus (polarisé) avec les options ( MINOR 500 ou TYPHONE 500)
- Liaison avec le compteur : câble 1 paire torsadée 6/10e avec fil de continuité, longueur maxi. 100 m
- Dimensions : 3 modules, h = 53 mm
- Indice de protection : IP 40

#### Avertissements

- Lire attentivement cette notice avant toute installation.
- L'appareil doit être installé selon les normes en vigueur.
- Avant toute intervention, veuillez couper le courant.
- Ne pas essayer de réparer cet appareil vous-même, un service après-vente est à votre disposition.
- Vérifiez que la visserie soit adaptée au support sur lequel l'appareil doit être fixé (plaque de plâtre, brique...).
- Par souci de clarté, les schémas réalisés sont à retenir dans leur principe. N'y figurent pas les protections et autres accessoires exigés par les normes. La norme UTE NF C15-100 et les règles de l'art doivent être respectées. Il est nécessaire que les appareils connectés ou environnants ne créent pas de perturbations trop fortes (directives CEE 89/336).

# Sommaire

| Fixation du boîtier modulaire6                                                                                                    |
|----------------------------------------------------------------------------------------------------|
| Fixation du boîtier d'ambiance                                                                                                    |
| Raccordement                                                                                                    |
| Vérification des raccordements Fil Pilote 10                                                                                                    |
| Mise en service                                                                                                    |
| Configuration 13                                                                                                    |
| Configurations de base (menu 1) 14                                                                                                    |
| Choix du type de programmation                                                                                                    |
| Choix du pas de programmation                                                                                                    |
| Choix du type de Fil pilote                                                                                                    |
| Configurations avancées (menu 2) 15                                                                                                    |
| <b>.</b>                                                                                                    |
| Autorisation de modification                                                                                                    |
| Autorisation de modification 15   Correction de la température 16                                                                                                    |
| Autorisation de modification 15   Correction de la température 16   Choix de l'ordre Fil Pilote 16                                                                                                    |
| Autorisation de modification 15   Correction de la température 16   Choix de l'ordre Fil Pilote 16   Configuration des options (menu 3) 17                                                                                                  |
| Autorisation de modification 15   Correction de la température 16   Choix de l'ordre Fil Pilote 16   Configuration des options (menu 3) 17   Avec l'option MINOR 500 10                                                                     |
| Autorisation de modification 15   Correction de la température 16   Choix de l'ordre Fil Pilote 16   Configuration des options (menu 3) 17   Avec l'option MINOR 500 18                                                                     |
| Autorisation de modification 15   Correction de la température 16   Choix de l'ordre Fil Pilote 16   Configuration des options (menu 3) 17   Avec l'option MINOR 500 18   Correction de la température 18                                   |
| Autorisation de modification 15   Correction de la température 16   Choix de l'ordre Fil Pilote 16   Configuration des options (menu 3) 17   Avec l'option MINOR 500 18   Correction de la température 18   Correction de la température 18 |

# Avec l'option TYPHONE 500

| Choix de la langue                       | 20 |
|------------------------------------------|----|
| Activation du code d'accès               | 20 |
| Modification du code d'accès             | 20 |
| Retour à la configuration usine          | 21 |
| Tableau récapitulatif des configurations | 22 |
| Aide                                     | 23 |

#### Fixation du boîtier modulaire

Le boîtier modulaire est monté sur rail DIN en armoire électrique.

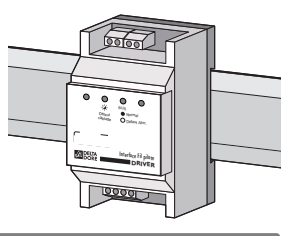

#### Fixation du boîtier d'ambiance

Le boîtier d'ambiance doît être installé à environ 1,5 m de hauteur, à portée de main, pour utiliser l'appareil. Afin de fixer l'appareil sur le mur, il est nécessaire de le séparer de son socle. Pour cela, déverrouillez puis ouvrez le boîtier.

Ainsi séparé du boîtier, le socle peut être raccordé au bus, puis fixé.

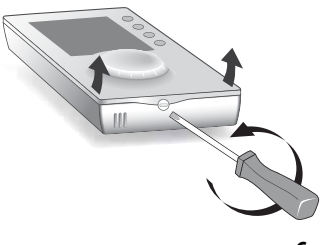

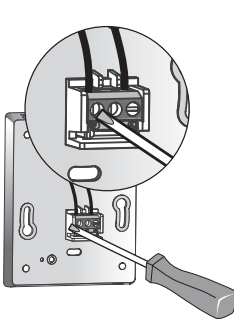

Fixation sur une boîte d'encastrement (entraxe 60 mm)

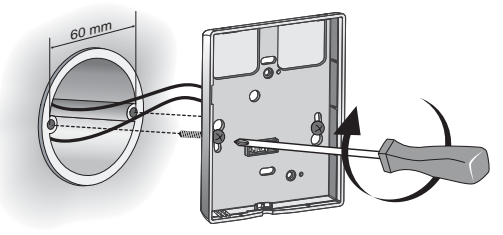

# Fixation en saillie

Pour la fixation en saillie, vous devez dans un premier temps fixer sur votre mur, l'option BOITINTER 900 (réf : 6200271).

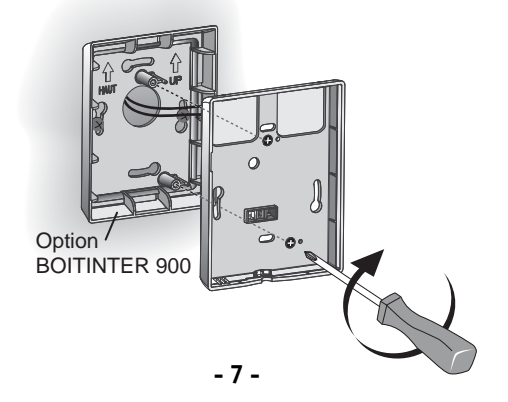

#### Raccordement

#### ATTENTION :

les liaisons BUS et BUS A ne sont pas isolées du secteur. Pour éviter toute confusion lors du raccordement, il est recommandé d'utiliser du câble électrique isolé de 1,5 mm<sup>2</sup>, longueur maximum 30 m, de couleur bien différente que celle utilisée pour l'alimentation de l'appareil.

Ne pas confondre les liaisons BUS et BUS A. La liaison BUS A n'est pas polarisée.

|           | DRIVER 611            | DRIVER 621            |
|-----------|-----------------------|-----------------------|
| Sortie S1 | Convecteurs<br>zone 1 | Convecteurs<br>zone 1 |
| Sortie S2 | Convecteurs<br>zone 1 | Convecteurs<br>zone 2 |

#### Raccordement avec un MINOR 500

Pour le raccordement avec un MINOR 500, reportezvous à sa notice.

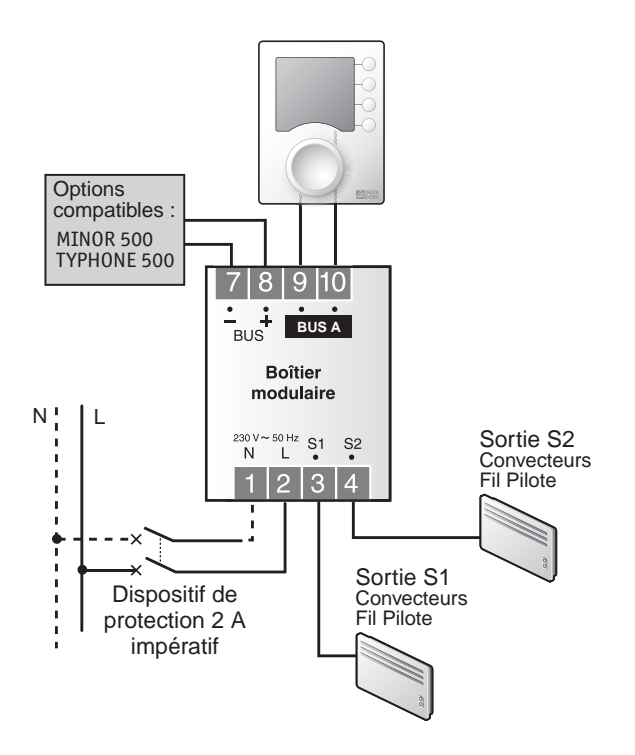

#### Vérification des raccordements Fil Pilote

Mettez tous les convecteurs de l'installation sur Confort.

A la mise sous tension, un test d'environ 1 minute 30 vérifie le bon raccordement des sorties.

Si un problème existe, sur le boîtier modulaire, le voyant de "défaut cablâge" clignote et le DRIVER affiche :

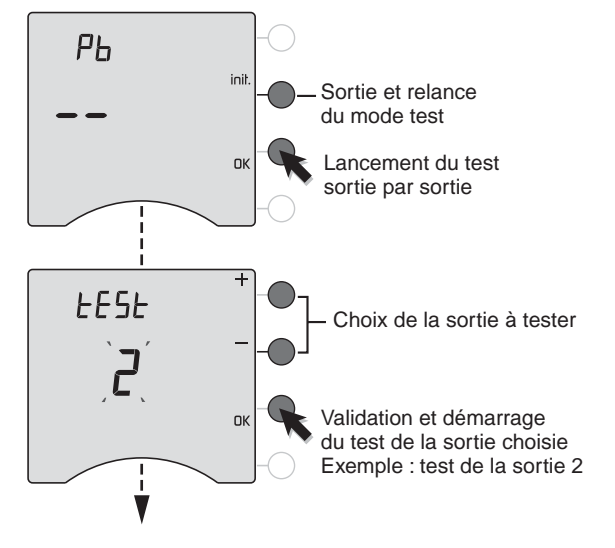

Test de la sortie 2 en cours.

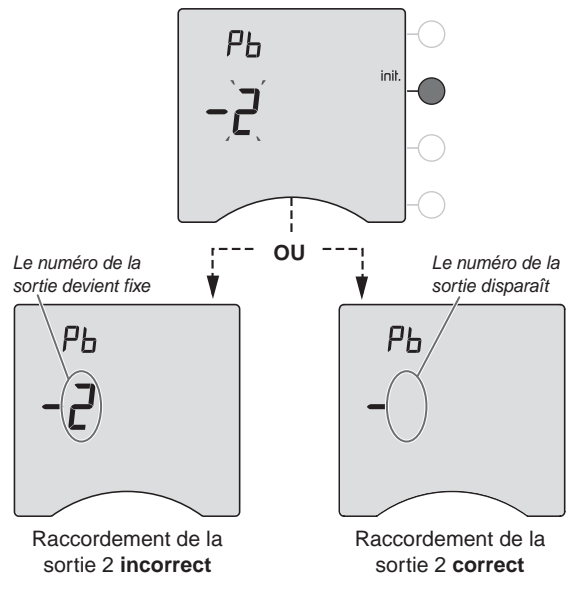

Recommencez les opérations pour la sortie 1. Vérifiez les raccordements incorrects. Pour sortir du mode test, appuyez sur la touche init.

#### Mise en service

A la première mise en service, vous devez mettre l'appareil à l'heure.

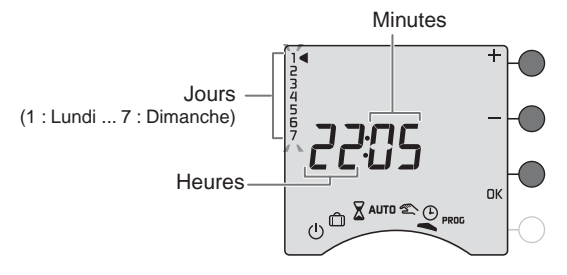

Tournez la molette sur (). *Les jours clignotent.* 

Appuyez sur + ou - pour régler le jour, puis sur OK pour valider et passer au réglage suivant.

Recommencez les opérations pour régler les heures et les minutes.

Pour sortir du mode "réglage de l'heure", tournez la molette.

#### Configuration

Pour entrer dans les menus de configuration :

 tournez la molette sur <sup>(1)</sup>, puis maintenez appuyée la touche i pendant 5 secondes.

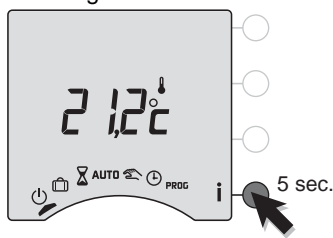

#### L'appareil vous propose 3 configurations au choix :

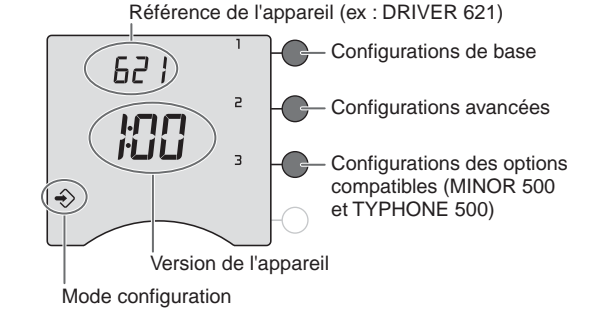

A la fin des réglages de chaque menu, l'appareil revient au choix des menus.

Si vous souhaitez quitter la configuration, tournez la molette vers la droite.

#### Configurations de base (menu 1)

Appuyez sur la touche 1,

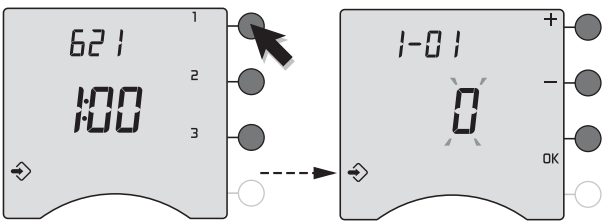

Pour modifier les différents réglages, appuyez sur les touches + ou -, puis appuyez sur la touche OK pour valider et passer au réglage suivant.

| -0                                | Hebdomadaire (par défaut)        |  |  |
|-----------------------------------|----------------------------------|--|--|
| Choix du type de<br>programmation | Journalière                      |  |  |
|                                   |                                  |  |  |
| 1-02                              | pas d'1 heure (par défaut)       |  |  |
| Choix du pas de programmation     | pas de 30 minutes                |  |  |
|                                   | <b>2</b> pas de 15 minutes       |  |  |
|                                   |                                  |  |  |
| 1-03                              | Fil Pilote 6 ordres (par défaut) |  |  |
| Choix du type<br>de Fil Pilote    | Fil Pilote 4 ordres              |  |  |

#### Configurations avancées (menu 2)

#### Appuyez sur la touche 2.

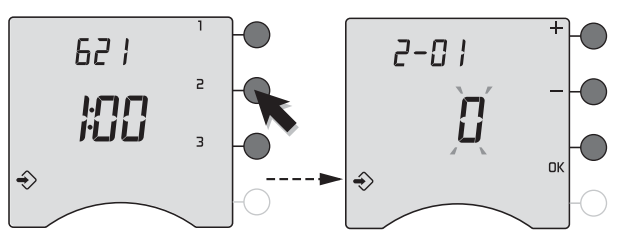

Pour modifier les différents réglages, appuyez sur les touches + ou - puis appuyez sur la touche OK pour valider et passer au réglage suivant.

| <b>2-[]</b>  <br>Autorisation de   | 8                                          | Modification autorisée du programme<br>et des consignes (de 5 à 30°C)                                                                        |
|------------------------------------|--------------------------------------------|----------------------------------------------------------------------------------------------------|
| modification<br>pour l'utilisateur | Modification non autorisée<br>du programme |                                                                                                    |
|                                    |                                            | Limitation des réglages des consignes<br>pour les sondes MINOR 500 :<br>Confort : 16 à 22°C,<br>Economie : 13 à 19°C,<br>Hors-gel : 5 à 11°C |

#### Configurations avancées (menu 2)

| <b>2-12</b><br>Correction de<br>la température<br>mesurée.<br>Correction possible de -5°C à + 5°C par<br>pas de 0,1°C.<br>Appuyez sur les touches + ou - pour<br>modifier et validez par la touche OK. | rrection de<br>empérature<br>surée. | Correction possible de -5°C à + 5°C par<br>pas de 0,1°C.<br>Appuyez sur les touches + ou - pour<br>modifier et validez par la touche OK. |
|----------------------------------------------------------------------------------------------------|-------------------------------------|----------------------------------------------------------------------------------------------------|
|----------------------------------------------------------------------------------------------------|-------------------------------------|----------------------------------------------------------------------------------------------------|

S'il existe un écart entre la température constatée (thermomètre) et la température mesurée et affichée par l'appareil, la fonction 2-02 permet d'agir sur la mesure de la sonde de façon à compenser cet écart.

Exemple : Si la température affichée par l'appareil est de 19°C et que la température constatée est de 20°C, réglez +1°C puis validez par OK.

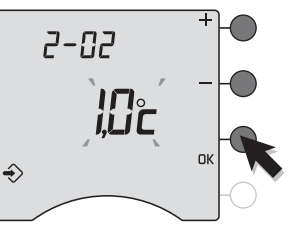

| 2-03                                      | 8 | Economie (par défaut)   |
|-------------------------------------------|---|-------------------------|
| Fil Pilote* pendant<br>l'allure Economie. | } | Modérato (Confort -2°C) |
|                                           | 2 | Médio (Confort -1°C)    |

\*uniquement en Fil Pilote 6 ordres.

#### Configuration des options (menu 3)

#### Appuyez sur la touche 3.

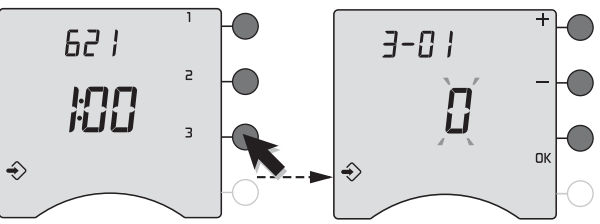

Pour modifier les différents réglages, appuyez sur les touches + ou -, puis appuyez sur la touche OK pour valider et passer au réglage suivant.

# Avec l'option MINOR 500

Le branchement des sondes dépend du nombre de pièces à commander. La sonde S1 est obligatoire. Une sonde peut piloter plusieurs sorties relais.

#### N'utilisez que des sondes avec fils rouges !

| Nombre<br>de pièces | Sondes<br>raccordées | Sorties relais pilotées                                                |
|---------------------|----------------------|------------------------------------------------------------------------|
| 1                   | S1 uniquement        | R1, R2, R3, R4                                                         |
| 2                   | S1 et S3             | S1 pilote R1 et R2, S3 pilote R3 et R4                                 |
| 3                   | S1, S2 et S3         | S1 pilote R1, S2 pilote R2,<br>S3 pilote R3 et R4                      |
| 4                   | S1, S2, S3, S4       | Chacune des sondes pilote sa sortie correspondante (ex : S1 pilote R1) |

# Configuration des options (menu 3)

#### Nombre de sondes par zone

Sur le DRIVER 621, le nombre de sondes possible à déclarer pour la zone 2, dépend :

- du nombre de sondes que vous avez déclaré pour la zone 1,
- du raccordement sur le MINOR 500 (voir sa notice).

| <b>J</b> - <b>[]  </b><br>Nombre de<br>sondes en Zone 1 | ۵                    | ;           | 2          | Ξ | Ч |
|---------------------------------------------------------|----------------------|-------------|------------|---|---|
| <b>J-</b><br>Nombre de<br>sondes en Zone 2              | <b>[]</b> à <b>4</b> | <b>[]</b> a | à <b>2</b> | - | - |

# Correction de la température mesurée par chaque sonde

S'il existe un écart entre la température constatée (thermomètre) et la température mesurée par chaque sonde, vous pouvez corriger la mesure de chaque sonde de façon à compenser cet écart.

| <b>J</b> - <b>OH</b> <sub>à</sub> <b>OT</b> | Correction possible de -5°C à + 5°C   |
|---------------------------------------------|---------------------------------------|
| Correction                                  | par pas de 0,1°C.                     |
| de la température                           | Appuyez sur les touches + ou - pour   |
| mesurée par sonde.                          | modifier et validez par la touche OK. |

| 3-08                                  | : | Non actif (par défaut)     |
|---------------------------------------|---|----------------------------|
| Activation du<br>chauffage progressif | 1 | Chauffage progressif actif |

Le mode "chauffage progressif" est prévu pour les planchers ou plafonds neufs où il est recommandé une mise en chauffe progressive (sur 20 jours). Dans ce mode, le pourcentage de chauffe est limité (à 5% le 1er jour, 10% le 2ème jour...jusqu'à 100% le 20ème jour).

Pendant la mise en chauffe progressive, l'écran affiche "HEAT", un appui sur la touche **İ** permet de connaître le nombre de jours restants.

Après le délai de 20 jours, ce paramètre repasse automatiquement en mode normal. Il est toujours possible de relancer le chauffage en mode progressif.

#### **REMARQUES**:

- le mode chauffage progressif n'est possible qu'avec l'option MINOR 500,
- le pourcentage indiqué ci-dessus est calculé par rapport à la base de temps de régulation,
- le mode chauffage progressif est dépendant de la température de consigne,
- le mode chauffage progressif démarre dès la mise sous tension.

# Configuration des options (menu 3)

# Avec l'option TYPHONE 500

| 3-89                  | Français (par défaut) |
|-----------------------|-----------------------|
| Choix de<br>la langue | Anglais               |

| 3- 10                         | Pas de code d'accès (par défaut) |
|-------------------------------|----------------------------------|
| Activation du<br>code d'accès | Code d'accès actif               |

| <b>]</b> -    <br>Modification | 234 Code d'accès par défaut |  |
|--------------------------------|-----------------------------|--|
| du code d'acces                |                             |  |

La modification du code d'accès n'est possible que si ce dernier est activé. *Le 1er chiffre clignote.* 

Appuyez sur + ou - pour entrer le 1er chiffre. Validez votre choix par OK. Le 2ème chiffre clignote.

Procédez de la même façon pour les 4 chiffres du code d'accès. Validez par OK. Passage au réglage suivant.

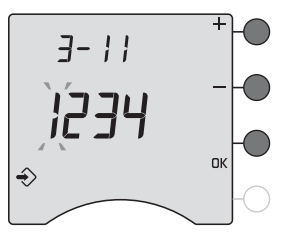

# Retour à la configuration usine

Un retour à la configuration usine est possible pour chacun des menus.

Tournez la molette sur (<sup>1</sup>), puis maintenez appuyée la touche **i** pendant 5 secondes.

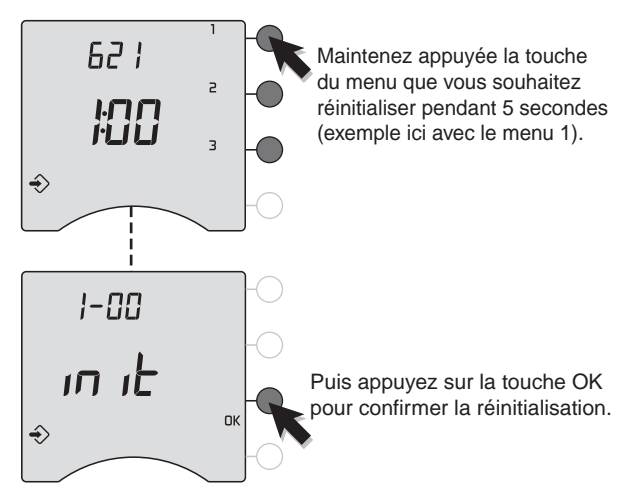

Recommencez les opérations pour les autres menus. Pour sortir du mode, tournez la molette sur un autre mode.

#### Tableau récapitulatif des configurations

| 1-01 | Type de programmation0 = hebdomadaire1 = journalière                                                                                          |
|------|----------------------------------------------------------------------------------------------------|
| 1-02 | Pas de programmation0 = 1 heure1 = 30 minutes2 = 15 minutes                                                                                   |
| 1-03 | Choix du Type de Fil Pllote     0 = 6 ordres   1 = 4 ordres                                                                                   |
| 2-01 | Autorisation de modification<br>0 = Programme et consignes modifiables<br>1 = Programme non modifiable et consignes limitées<br>à + ou - 3°C. |
| 2-02 | <b>Correction de la température mesurée</b><br>de -5°C à +5°C par pas de 0,1°C.                                                               |
| 2-03 | Ordre FP pendant une période d'Economie0 = Economie1 = Modérato2 = Médio                                                                      |

| Avec un MINOR 500 |                                                                                                  |
|-------------------|--------------------------------------------------------------------------------------------------|
| 3-01              | Déclaration du nombre de sonde en zone 1<br>de 1 à 4                                             |
| 3-02              | Déclaration du nombre de sonde en zone 2<br>de 1 à 4 selon le nombre déclaré en zone 1           |
| 3-04<br>à<br>3-07 | <b>Correction de la température mesurée</b><br>de -5°C à +5°C par pas de 0,1°C pour chaque sonde |
| 3-08              | Activation du Chauffage progressif0 = désactivé1 = activé                                        |

| Avec | Avec un TYPHONE 500               |  |  |
|------|-----------------------------------|--|--|
| 3-09 | Choix de la langue                |  |  |
|      | 0 = français 1 = anglais          |  |  |
| 3-10 | Activation du code d'accès        |  |  |
|      | 0 = Pas de code d'accès 1 = actif |  |  |
| 3-11 | Modification du code d'accès      |  |  |
|      | 1234 par défaut                   |  |  |

#### Aide

**Rien n'apparaît sur l'écran du boîtier d'ambiance.** Il n'y a pas d'alimentation. *Vérifiez le disjoncteur.* 

#### Pb -- apparaît à l'écran et le voyant "défaut cablâge" clignote sur le boîtier modulaire.

Problème sur le raccordement d'une sortie Fil Pilote. Testez les sorties Fil Pilote (voir § Vérification du raccordement Fil Pilote).

#### Le symbole I clignote.

Un défaut est détecté sur l'installation. Appuyez sur la touche pour consulter le ou les défauts.

#### L'appareil affiche : dEF 6.

Il y a un défaut de communication entre le DRIVER et l'une des options MINOR 500 ou TYPHONE 500. *Vérifiez l'installation.* 

#### L'appareil affiche : dEF et un autre numéro

Il y a un défaut sur l'appareil qui nécessite un retour auprès de notre service après-vente.

Contactez notre service technique.